## Systemy informacji geograficznej

Laboratorium 6.

Temat: QGIS – wybrane narzędzia zarządzania danymi

## Ćwiczenie do wykonania

Zmiana formatu zapisu danych wektorowych:

- 1. W QGIS otwórz wszystkie cyfrowe dane przestrzenne BDOO dla wybranego województwa. (tak jak na pierwszych ćwiczeniach)
- Zapisz wszystkie otwarte warstwy w formacie \*.shp w układzie Poland CS92 (EPSG: 2180)

*prawy przycisk myszy na warstwie -> Zapisz jako...*, w oknie zapisu należy wybrać format *ESRI Shapefile*, naciskając *Przeglądaj* należy wybrać docelowy folder zapisu danych. W polu *Układ współrzędnych* należy wybrać docelowy układ współrzędnych. Dodaj zapisany plik do mapy. W efekcie wykonanych operacji powinny zostać utworzone kopie warstw BDOO zapisane w formacie \*.shp.

Zapis wybranych obiektów warstwy wektorowej do nowej warstwy wektorowej:

- 1. Otwórz tabelę atrybutów warstwy ... OT\_ADJA\_A OT\_ADJA\_A Polygon.shp
- 2. W tabeli atrybutów zaznacz tylko te wiersze, które w polu (kolumnie) *rodzaj* mają identyfikator "Pow". (Aby zaznaczyć wiersz w tabeli atrybutów należy kliknąć LPM na jego numer znajdujący się z lewej strony tabeli. Żeby zaznaczyć kilka wierszy jednocześnie należy zaznaczać je po kolei z przyciśniętym klawiszem Ctrl)
- 3. Po zaznaczeniu powiatów kliknij PPM na warstwę ...OT\_ADJA\_A OT\_ADJA\_A Polygon.shp -> Zapisz jako.... W oknie zapisu zaznacz opcję Zapisz tylko zaznaczone. Wybierz folder zapisu, nazwę pliku oraz układ współrzędnych. Dodaj zapisany plik do mapy. W efekcie wykonanych operacji powinna zostać utworzona nowa warstwa \*.shp z samymi powiatami.

Pamiętaj, żeby po wykonaniu tej operacji zlikwidować zaznaczenie ze wszystkich warstw używając przycisku:

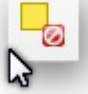

4. W ten sam sposób zapisz pozostałe rodzaje jednostek administracyjnych z warstwy ... *OT\_ADJA\_A OT\_ADJA\_A Polygon.shp*  Podział warstwy wektorowej z wykorzystaniem atrybutów:

- 1. Otwórz górne menu *Wektor->Narzędzia zarządzania danymi->Podziel warstwę wektorową*
- 2. W oknie narzędzia wybierz wejściową warstwę wektorową ...OT\_ADJA\_A OT\_ADJA\_A Polygon.shp, pole z unikalnym ID (rodzaj) oraz katalog wyjściowy (stwórz nowy katalog na dysku komputera). Naciśnij przycisk OK. W efekcie wykonanej operacji w stworzonym przez Ciebie katalogu powinien znaleźć się komplet warstw w formacie\*.shp, reprezentujących wszystkie kategorie jednostek administracyjnych województwa (oddzielna warstwa dla każdej kategorii).

Łączenie warstw wektorowych w formacie \*.shp

- 1. Otwórz górne menu *Wektor->Narzędzia zarządzania danymi->Połącz pliki Shapefile w jeden*
- 2. W oknie narzędzia zaznacz opcję *Wybierz warstwy w katalogu*
- 3. Naciskając przycisk *Przeglądaj* zaznacz warstwy, które chcesz połączyć (proszę z katalogu stworzonego w poprzednim zadaniu wybrać warstwy gmin oznaczone jako GW, GM, Gmw)
- Zdefiniuj folder docelowy i nazwę wynikowego pliku, zaznacz opcję *Dodaj wynik do mapy* i naciśnij *OK*.

W efekcie wykonanej operacji otrzymasz jedną warstwę \*.shp z wszystkimi rodzajami gmin.

Po tych zajęciach powinieneś posiadać następujące umiejętności:

- a) Zmiana formatu zapisu danych wektorowych
- b) Podział warstw wektorowych z wykorzystaniem zaznaczenia i wartości z tabeli atrybutów
- c) Łączenie warstw wektorowych

Na następnych zajęciach zapoznamy się z tabelą atrybutów warstw wektorowych i kalkulatorem pól.

## Praca domowa

- 1. Czy wszystkie zadania udało Ci się przeprowadzić bez przeszkód?
- 2. Co sprawiało problem, jak myślisz, jakie mogły być tego przyczyny?